# บทนำ

ปัจจุบันข้อมูลการชำระค่าธรรมเนียมรายปีของผู้ค้าและผู้ขนส่งน้ำมันเชื้อเพลิงตาม พระราชบัญญัติการค้าน้ำมันเชื้อเพลิง พ.ศ.2543 จะถูกจัดเก็บในระบบฐานข้อมูลธุรกิจพลังงาน (MIS) ซึ่งพลังงานจังหวัดสามารถเข้าไปดูข้อมูลดังกล่าวได้ โดยจะต้องทำการ Login ผ่านระบบ VPN ก่อน จึงจะเข้าสู่ระบบฐานข้อมูลธุรกิจพลังงาน (MIS) (รายละเอียดการเข้าสู่ระบบจะกล่าวถึงในหัวข้อเรื่อง <u>การเข้าใช้งานระบบ VPN กรมธุรกิจพลังงาน</u>)

เมื่อเข้าสู่ระบบฐานข้อมูลธุรกิจพลังงานแล้ว จะสามารถเข้าไปตรวจสอบข้อมูล การชำระค่าธรรมเนียมได้ในเมนูต่าง ๆ ดังนี้

# 1. เมนู 8.9 แบบชำระค่าธรรมเนียม

- เมนู 8.9 นี้ จะจัดเก็บข้อมูลการชำระค่าธรรมเนียมรายปีจากใบเสร็จที่ออกด้วย
 ระบบบาร์โค้ด ซึ่งเป็นระบบที่ได้มีการเริ่มใช้งานเมื่อปี 2555 โดยมีข้อดี คือ ข้อมูลการชำระ
 ค่าธรรมเนียมของผู้ประกอบการจะเข้าสู่ระบบได้อัตโนมัติ เกิดความถูกต้องและมีประสิทธิภาพ ซึ่ง
 ณ ปัจจุบัน ผู้ประกอบการชำระค่าธรรมเนียมรายปีผ่านระบบบาร์โค้ดเป็นส่วนใหญ่ ดังนั้น พลังงาน
 จังหวัดควรตรวจสอบการชำระค่าธรรมเนียมรายปีของผู้ประกอบการในเมนู 8.9 เป็นอันดับแรก

- 2. เมนู 8.4 ข้อมูลผู้ค้าน้ำมันตามมาตรา 10
- 3. เมนู 8.5 ข้อมูลผู้้ค้าน้ำมันตามมาตรา 11 (สถานีบริการ)
- 4. เมนู<sup>®</sup> 8.6 ข้อมู<sup>°</sup>ลผู้ขนส่งน้ำมันเชื้อเพลิงตามมาตรา 12

- เมนู 8.4 – 8.6 ข้างต้นนั้น เป็นเมนูที่สามารถตรวจสอบการชำระค่าธรรมเนียม รายปี จากใบเสร็จที่ไม่ได้ออกด้วยระบบบาร์โค้ด (เจ้าหน้าที่เป็นผู้บันทึกข้อมูลเข้าสู่ระบบ) <u>ดังนั้น หากพลังงานจังหวัดตรวจสอบข้อมูลการชำระค่าธรรมเนียมจากเมนู 8.9 แล้ว ไม่พบการชำระ</u> <u>ค่าธรรมเนียม ให้ทำการตรวจสอบในเมนู 8.4 หรือ 8.5 หรือ 8.6 แล้วแต่กรณ</u>ี หากไม่พบการชำระ ค่าธรรมเนียม จึงทราบได้ว่าผู้ประกอบการรายนั้น ๆ ไม่ได้ชำระค่าธรรมเนียมรายปี

# <u>คู่มือตรวจสอบการชำระค่าธรรมเนียมของผู้ค้าและผู้ขนส่ง</u> <u>น้ำมันเชื้อเพลิง ตาม พ.ร.บ.การค้าน้ำมันเชื้อเพลิง พ.ศ.2543</u>

สารบัญ

| เนื้อหา                                                                                                    | หน้า    |
|----------------------------------------------------------------------------------------------------|---------|
| 1. การเข้าใช้งานระบบ VPN ของกรมธุรกิจพลังงาน                                                                                  | 3 – 4   |
| 2. การตรวจสอบข้อมูล และการเรียกรายงาน (ไฟล์ excel)                                                                            |         |
| 2.1 . <mark>ระบบบาร์โค้ด</mark> (เมนู 8.9)                                                                                    |         |
| <ul> <li>การตรวจสอบการชำระค่าธรรมเนียม<br/>ของผู้ค้าน้ำมันหรือผู้ขนส่งน้ำมันเชื้อเพลิง<br/><u>ผ่านระบบบาร์โค้ด</u></li> </ul> | 5 - 6   |
| <ul> <li>การค้นหาผู้ประกอบที่ชำระค่าธรรมเนียม (รายจังหวัด)</li> </ul>                                                         | 7       |
| <ul> <li>การค้นหาผู้ประกอบที่ชำระค่าธรรมเนียม (รายบุคคล/ปีปัจจุบัน)</li> </ul>                                                | 8       |
| <ul> <li>การเรียกรายงานการชำระค่าธรรมเนียม (บาร์โค้ด) (เมนู 8.10.1)</li> </ul>                                                | 9       |
| 2.2 <mark>ระบบปกติ</mark>                                                                                                    |         |
| การตรวจสอบการชำระค่าธรรมเนียมด้วยระบบปกติ                                                                                     |         |
| มาตรา 10 (เมนู 8.4)                                                                                                    | 10 - 11 |
| มาตรา 11 (เมนู 8.5)                                                                                                    | 12 - 13 |
| มาตรา 12 (เมนู 8.6)                                                                                                    | 14 - 15 |
| การเรียกรายงานการชำระค่าธรรมเนียมด้วยระบบปกติ (เมนู 8.7)                                                                      |         |
| มาตรา 10 (เมนู 8.7.2.2)                                                                                                    | 16      |
| มาตรา 11 (เมนู 8.7.3.2)                                                                                                    | 17      |
| มาตรา 12 (เมนู 8.7.4.2)                                                                                                    | 18      |

### การเข้าใช้งานระบบ VPN ของกรมธุรกิจพลังงาน

1. เข้าเว็บไซต์ vpn.doeb.go.th ด้วย <u>internet explorer เท่านั้น</u> (รูปสัญลักษณ์ 🧼 ) ทั้งนี้ หากปรากฏหน้าจอดังภาพ ให้คลิก Continue to this website (not recommended)

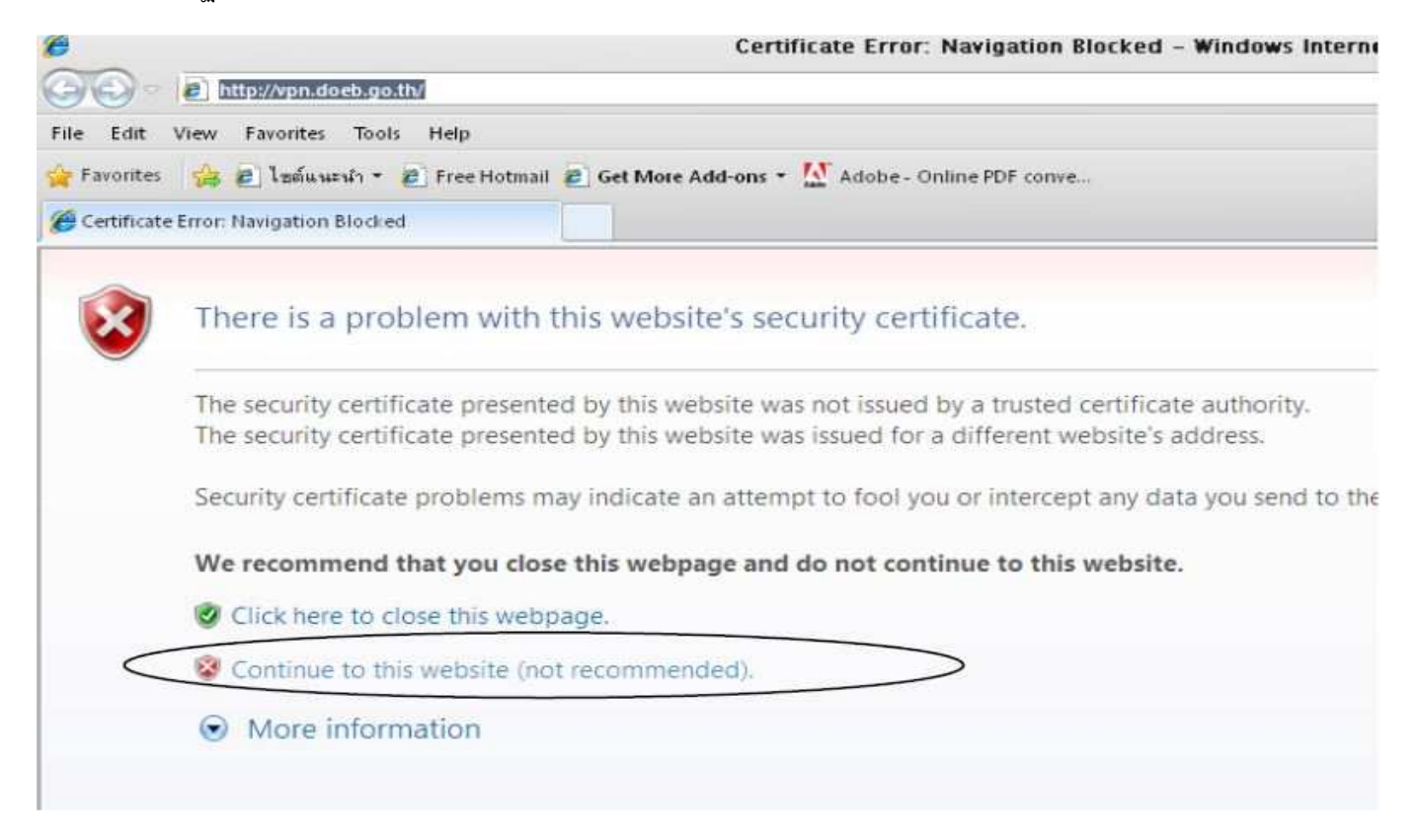

 ทำการกรอก username และ password เลือกสังกัด DOEB และกดปุ่ม Login เพื่อเข้าใช้งานระบบ VPN ของ กรมธุรกิจพลังงาน ทั้งนี้ หากลืม username หรือ password สามารถติดต่อศูนย์เทคโนโลยีสารสนเทศ กรมธุรกิจพลังงาน โทร. 02-7944441-9

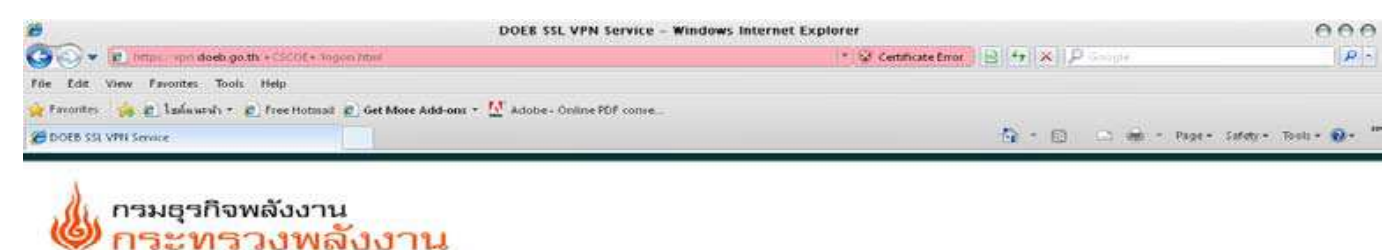

| nęn                    | เรโสซ็อผู้ใช้และระสัสผ่าน |
|------------------------|---------------------------|
| ພື້ວຜູ້ໃຫ້<br>ວາກັດທານ | 1                         |
| daña -                 | DOEB .                    |

#### 3. เลือก app.doeb.go.th

<u>อโตสงอ cloub go th</u> ระบบคางาน

| 2                             | DOEB SSL VPN Service - Windows I                                                                  | nternet Explorer                      | 000                    |
|-------------------------------|---------------------------------------------------------------------------------------------------|---------------------------------------|------------------------|
| CO . E http:// um doeb        | goth + CISOE+ partition                                                                           | * @ Centricate Error 128 1 A 12 Stock | 10-                    |
| File Edit View Faverites Te   | oola Micija                                                                                       |                                       |                        |
| 🔆 Favorites 🛛 🍰 🗃 Unificantis | • 👔 Free Hotmail 👩 Get More Add ons • 💆 Adobe - Online FDF conve                                  |                                       |                        |
| DOEB SSL VPN Service          |                                                                                                   | N = D - M = Page                      | Safety - Tools - 🥡 - ' |
| 🍐 กระท                        | <sup>จพลังงาน</sup><br>รวงพลังงาน                                                                 |                                       |                        |
| 🐼 Web Applications            |                                                                                                   |                                       | Logout 🔯               |
|                               | ອກກ ກ່ອງ ການ ການ ການ ການ ການ ການ ການ ການ ການ ການ                                                  |                                       | -                      |
|                               | <u>แระ ออสอ (สุข เภ</u><br>* (GIS) ระบบสารสนเทศอนิศาสตร์                                          |                                       | 0                      |
|                               | saraban doeb oo th<br>suuuuunumsussdansum                                                         |                                       | D                      |
|                               | lubricant doeb.go.th<br>• เป็นปกติสการรวมการเรือมลาโรมินทส.อสีน                                   |                                       | ίΔ.                    |
|                               | ldap.doeb.go.th<br>LDAP/saunaaws5ecrositiiam                                                      |                                       | iD.                    |
|                               | infrared doob go th                                                                               |                                       | Ø                      |
|                               | ecalendar doeb go.th<br>ระบบสารสามเทคเหือการน้องมายผู้บริหาร<br>DOC<br>ระบบแทนย์ไปปีมีชื่อการกระว |                                       | ũ                      |
|                               | eleave dueb no th                                                                                 |                                       | (P)                    |

4. จะปรากฏหน้าจอ เพื่อ log in เข้าสู่ระบบฐานข้อมูลธุรกิจพลังงาน ทั้งนี้ หากไม่มี username และ password สามารถ ติดต่อศูนย์เทคโนโลยีสารสนเทศ กรมธุรกิจพลังงาน โทร. 02-7944441-9

| ระบบฐานข้อมูลธุรกิจพลังงาน<br>กรมธุรกิจพลังงาน<br>กระทรวงพลังงาน |                                                                     |                                                            |  |
|------------------------------------------------------------------|---------------------------------------------------------------------|------------------------------------------------------------|--|
| กุ่มือการใช้งานระบบฐานข้อมูลธุรกิจพลังงาน                        | รหัสมุ่ใช้<br>รหัสผ่าน*<br>เข้าสระบบ เปลี่ยนรหัดต่าน                | ,                                                          |  |
| กระบุรกิจหลังงาน กระทรวงหลังงา                                   | น 855/7 ศูนย์เอ็นเนอร์ซี่ คอมเพล็กซ์ (8) ขึ้น 19 อ.ริภารดีรังสัด แข | วงจะตูจักร เขตจตูจักร กรุ่งเทพฯ 10000 โทรศัพท์ 5-2794-1006 |  |

0

# ระบบบาร์โค้ด

# การตรวจสอบการชำระค่าธรรมเนียมของผู้ค้าน้ำมันหรือผู้ขนส่งน้ำมันเชื้อเพลิง <u>ผ่านระบบบาร์โค้ด</u>

1. เลือกหัวข้อ 8.9 แบบชำระค่าธรรมเนียม (บาร์โค้ด)

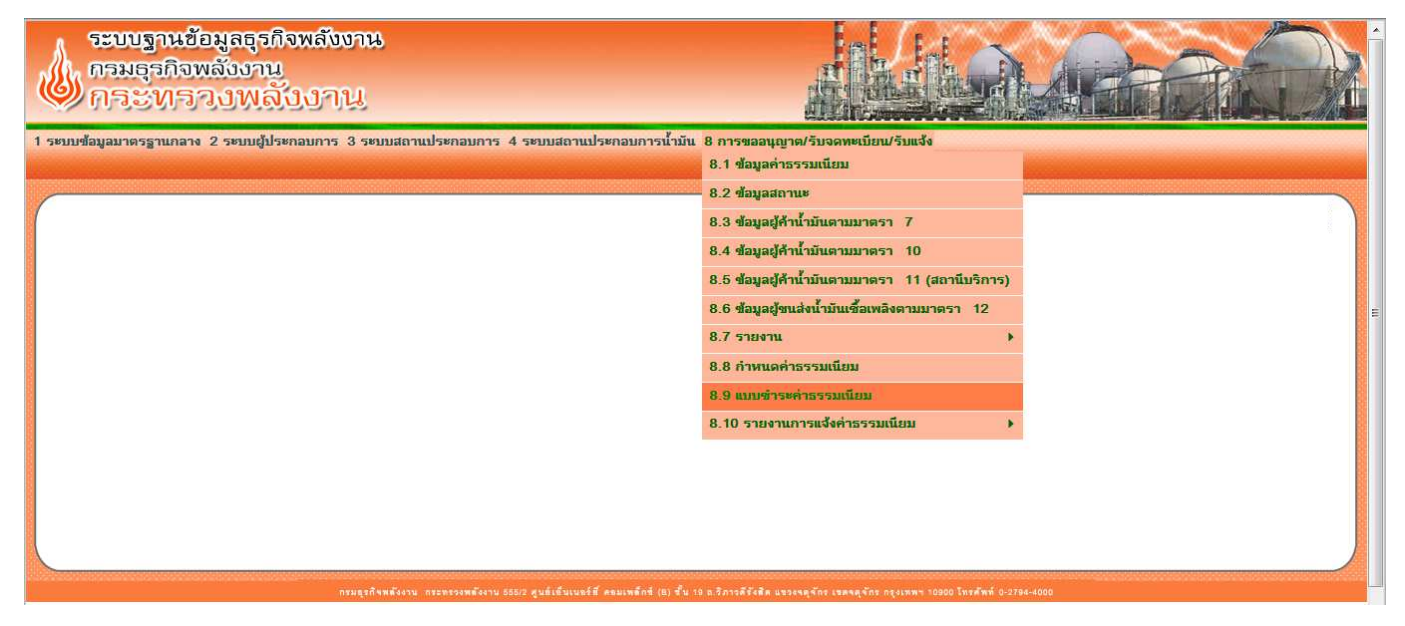

2. จะปรากฏหน้าจอ โดยมีรายละเอียดสำคัญที่ต้องกรอก ดังนี้

| Carlos and the second second                              | A CONTRACTO                          | and the second second second second second second second second second second second second second second second | 100 (A.S.)                               |                                         |
|-----------------------------------------------------------|--------------------------------------|----------------------------------------------------------------------------------------------------|------------------------------------------|-----------------------------------------|
| Http://app.doeb.go.th/doeb/jsp/billpayment/bill/accBillPa | ymentFind.jsp?functioncode=2100&prog | ramcode=300                                                                                                    |                                          | - C - C - C - C - C - C - C - C - C - C |
| ระบบข้อมูลการขออเมซูาต 🛛 💥 DOEB: กล่องขาเข้า              | 1.2.3.8.8.8.1.8                      | the second second second second second second second second second second second second second second second se  | August                                   | the more                                |
| le Edit View Favorites Tools Help                         |                                      |                                                                                                    |                                          |                                         |
|                                                           |                                      |                                                                                                    |                                          |                                         |
| ระบบข้อมูลมาตรฐานกลาง 2 ระบบผู้ประกอบการ 3 ระบบสถาน       | ประกอบการ 4 ระบบสถานประกอบก          | ารนำมัน 8 การขออนุญาต/รับจดทะ                                                                                    | ะเบียน/รับแจ้ง                           |                                         |
|                                                           |                                      |                                                                                                    |                                          |                                         |
| 8 การขออนุญาต/รับจดทะเบียน/รับแจ้ง                        |                                      |                                                                                                    |                                          |                                         |
| 8.9 แบบข่าระค่าธรรมเนียม >>                               |                                      |                                                                                                    |                                          |                                         |
|                                                           |                                      |                                                                                                    |                                          |                                         |
|                                                           | 2-21                                 |                                                                                                    |                                          |                                         |
| 1กลุ่มด่าธรรมเนียม                                        | ทั้งหมด                              | <ul> <li>No. ตั้งแต่</li> </ul>                                                                                  | ถึง                                      |                                         |
| 2ผู้ถ้าน้ำมัน/ผู้ขนส่งน้ำมัน                              | ทั้งหมด                              | ชื่อผู้ประกอบการ                                                                                                 |                                          |                                         |
| 3 จังหวัด                                                 | ทั้งหมด                              | •<br>อำเภอ/เขต                                                                                                   | ทั้งหมด *                                |                                         |
| 4 ใบอนุญาต/ใบทะเบียน/ใบรับแจ้ง เลขที                      |                                      |                                                                                                    |                                          |                                         |
| 5 ประจำปี (พ.ศ.)                                          |                                      |                                                                                                    |                                          |                                         |
| 6 สถานะยกเฉิก                                             | ทั้งหมด                              |                                                                                                    |                                          |                                         |
| สถานะส่งไปรษณีย์                                          | ทั้งหมด                              | หตุผลการติกลับไปรษณีย์                                                                                           | ทั้งหมด 👻                                |                                         |
| 7 สถานะชำระเงิน                                           | ทั้งหมด                              | เลขที่ใบเสร็จ                                                                                                    |                                          |                                         |
| วันที่สร้างแบบ ตั้งแต่                                    | 🔲 ถึงวั                              | นที่                                                                                                    |                                          |                                         |
|                                                           | าว/คต/ปปป (พ.ศ.)                     | va/nn/ululul (w.m.)                                                                                              |                                          |                                         |
| จำนวนข้อมูลต่อหน้า                                        | 100 🔻                                |                                                                                                    |                                          |                                         |
|                                                           |                                      |                                                                                                    | $ \frown  \frown  \frown  \frown  $      |                                         |
|                                                           |                                      |                                                                                                    |                                          |                                         |
|                                                           |                                      |                                                                                                    | สร้าน ค้าหหา เล้าแหล้าจอ                 |                                         |
|                                                           |                                      |                                                                                                    |                                          |                                         |
|                                                           |                                      |                                                                                                    |                                          |                                         |
|                                                           |                                      |                                                                                                    |                                          |                                         |
|                                                           |                                      | a m d. a                                                                                                    | - Con an anna anna Tao Raid in anna anna | € 100% ×                                |
|                                                           |                                      | DDF                                                                                                    | ( A                                      | EN 3 5                                  |
| 🔰 🥵 ระบบขอมุลการขออ 🥥 กรมธุรกิจพลังงาน 📢                  | Live Juin                            | มระสาวน PDF                                                                                                    | กุมอตรว่งสอบการช่า                       | 18/1/2560                               |

- 1. กลุ่มค่าธรรมเนียมรายปี เลือกชนิดของค่าธรรมเนียม ซึ่งแบ่งเป็น 3 ชนิด คือ รายใหม่ รายปี และแก้ไขเปลี่ยนแปลง
- 2. ผู้ค้าน้ำมัน/ผู้ขนส่งน้ำมัน เลือกประเภท มาตรา 7 / มาตรา 10 / มาตรา 11 / มาตรา 12
- 3. จังหวัด เลือกจังหวัดที่ต้องการค้นหา
- 4. ใบอนุญาต/ใบทะเบียน/ใบรับแจ้ง เมื่อทำการเลือกประเภทผู้ค้าหรือผู้ขนส่งน้ำมันตามข้อ 2 จะปรากฏช่องให้กรอกเลข ทะเบียน
- 5. ประจำปี (พ.ศ.) กรอกปีของแบบชำระค่าธรรมเนียมที่ต้องการค้นหา
- 6. สถานะการยกเลิก คือ สถานะของแบบชำระ แบ่งออกเป็น 2 ชนิด คือ ยกเลิก และ ไม่ยกเลิก
  - สถานะยกเลิก คือ สถานะของแบบชำระที่มีการยกเลิก เนื่องจากมีการแจ้งเลิกประกอบกิจการ / หรือ user กดยกเลิกเนื่องจากข้อมูลในแบบชำระไม่ถูกต้อง
  - สถานะไม่ยกเลิก คือ สถานะของแบบชำระที่ไม่มีการยกเลิก (แบบชำระของรายที่ดำเนินการ)
- 7. สถานะชำระเงิน แบ่งออกเป็น 2 ชนิด คือ
  - รอชำระ คือ สถานะที่ยังไม่มีการชำระเงิน
  - ชำระแล้ว คือ สถานะที่มีการชำระเงินแล้ว
- 8. รอบที่ แบ่งเป็น 2 รอบ (จะปรากฏหัวข้อดังกล่าว เมื่อทำการกำหนดกลุ่มค่าธรรมเนียมในข้อที่ 1 เป็นค่าธรรมเนียมรายปี) โดยหัวข้อดังกล่าว มีรายละเอียด ดังนี้
  - รอบที่ 1 คือ แบบชำระค่าธรรมเนียมรายปีที่มีการชำระภายในกำหนด (เดือนกุมภาพันธ์ของทุกปี)
  - รอบที่ 2 คือ แบบชำระค่าธรรมเนียมรายปีที่ไม่ชำระภายในกำหนด (ค่าธรรมเนียมรายปี พร้อมเงินเพิ่ม)

# การค้นหาผู้ประกอบที่ชำระค่าธรรมเนียม (รายจังหวัด)

<u>ตัวอย่าง</u> หากต้องการทราบจำนวนผู้ค้าน้ำมันตามมาตรา 11 ที่มีการชำระค่าธรรมเนียมรายปี 2560 ในจังหวัดกรุงเทพมหานคร ให้กรอกข้อมูลดังภาพ และกดปุ่มค้นหา

| กรขออนุญาต/รับจดทะเบียน/รับแจ้ง<br>≀ แบบช่าระค่าธรรมเนียม >> |                  |           |                                |             |   |  |
|--------------------------------------------------------------|------------------|-----------|--------------------------------|-------------|---|--|
| กลุ่มดำธรรมเนียม                                             | ด่าธรรมเมือมรายป | -         | No. ตั้งแต่                    | ถึง         |   |  |
| ผู้ด้าน้ำมัน/ผู้ขนส่งน้ำมัน                                  | มาตรา 11         | •         | ชื่อผู้ประกอบการ               | T DAMAGE CT |   |  |
| จังหวัด                                                      | กรุงเทพมหาแคร    | •         | อำเภอ/เขต                      | ทั้งหมด     |   |  |
| ใบทะเบียนเลขที่                                              | 1 1              |           |                                |             |   |  |
| ประจำปี (พ.ศ.)                                               | 2560             |           | รอบที                          | ทั้งหมด     |   |  |
| สถานะยุกเลิก                                                 | ไม่ยกเลิก        |           |                                |             |   |  |
| สถานะส่งไปรษณีย์                                             | ทั้งหมด          | *         | เหตุผลการติกลับไปรษณีย์        | ทั้งหมด     | * |  |
| สถานะชำระเงิน                                                | ชำระแล้ว         | •         | เลขที่ไบเสร็จ                  |             |   |  |
| วันทิสร้างแบบ ตั้งแต่                                        |                  | ถึงวันที่ |                                |             |   |  |
| ถ้านวนทักมุลต่อหน้า                                          | 100 -            |           | าา/คค/ปปปป (พ. <del>ค</del> .) |             |   |  |
|                                                              |                  |           |                                | $\frown$    |   |  |
|                                                              |                  |           |                                |             |   |  |

#### พบข้อมูลการชำระค่าธรรมเนียมรายปี จำนวน 315 ราย

| รายการที่เ | ล้นพบ 31 | 5 รายการ   |                                         |                                                             |            |        |                                  |                 |                      |                      |           |      |
|------------|----------|------------|-----------------------------------------|-------------------------------------------------------------|------------|--------|----------------------------------|-----------------|----------------------|----------------------|-----------|------|
|            |          |            |                                         | ()                                                          | <b>123</b> | 4 🕩 🕩  | ð -                              |                 |                      |                      |           |      |
| ล่าดับ     |          | No.        | ใบอนุญาต/ใบทะเบียน/ใบ<br>รับแจ้ง เลขที่ | ผู้ด้าน้ำมัน/ผู้ขนส่งน้ำมัน                                 | ประจำปี    | รอบที่ | กลุ่มด่าธรรมเนียม                | สถานะยก<br>เลิก | สถานะส่ง<br>ไปรษณีย์ | สถานะ<br>ช่ำระเงิน   | แก้ไข     | แสดง |
| 1          |          | 0700261893 | กท 1/1/2544                             | บริษัท พรรามอินทรา <mark>จำก</mark> ัด                      | 2560       | 1      | ด่าธรรมเนียมรายปี                |                 | ยัง ไม่ส่ง           | <del>ช</del> ำระแล้ว | *         | - 🔎  |
| 2          |          | 0700261958 | กท 6/6/2544                             | บริษัท เจ แอนด์ อี จำกัด                                    | 2560       | 1      | <u>ค่าธรรมเนียมรา</u> ยปี        |                 | ยังไม่ส่ง            | ช่าระแล้ว            | <b>\$</b> | Q    |
| 3          |          | 0700251881 | กท 7/7/2544                             | ห้างหุ้นส่วนจำกัด พรรณี<br>ปีโตรเฉียมตลิ่งชัน               | 2560       | 1      | ด่าธรรมเนียมรายปี                |                 | ยัง ไม่ส่ง           | ช่าระแล้ว            | Ŵ         | ۹    |
| 4          |          | 0700261539 | nn 9/9/2544                             | ห้างหุ้นส่วนจำกัด พิชัย<br>บรรทัดทองบริการ                  | 2560       | 1      | ด่าธรรมเนียมรายปี                |                 | <u>ยังไม่ส่ง</u>     | ช่าระแล้ว            | ¥         | ۹    |
| 5          |          | 0700261862 | กท 11/11/2544                           | บริษัท เพชรเกษมปิโตรเลียม<br>จำกัด                          | 2560       | 1      | ด่าธรรมเนียมรายปี                |                 | ยังไม่ส่ง            | ช่ำระแล้ว            | ¥         | ۹    |
| 6          |          | 0700261975 | กท 16/16/2544                           | ้ห้างหุ้นส่วนจำกัด เอเชียกรุงเท<br>พออยล์                   | 2560       | 1      | ด่าธรรมเนียมรายปี                |                 | ยังไม่ส่ง            | ชำระแล้ว             | Ŵ         | ۹    |
| 7          |          | 0700261738 | กท 19/19/2544                           | สถานีบริการน้ำมัน เชื้อเพลิง<br>เพื่อสวัสดิการ 17 รามอินทรา | 2560       | 1      | ด่าธรรมเนียมรายปี                |                 | ยังไม่ส่ง            | ช่ำระแล้ว            | Ŵ         | , 🔎  |
| 8          |          | 0700256361 | nn 29/29/2544                           | ห้างหุ้นส่วนจำกัด วิ.ตระการวิ<br>จิตรแกส                    | 2560       | 1      | ด่าธรรมเนียมรายปี                |                 | ยังไม่ส่ง            | ช่าระแล้ว            | Ŵ         | ۹    |
| 9          |          | 0700260684 | กท 39/39/2544                           | บริษัท ถาวรปีโตรเลี่ยม จำกัด                                | 2560       | 1      | ด่าธรรมเนียมรายปี                |                 | ยัง ไม่ส่ง           | ช่ำระแล้ว            | *         | ٦    |
| 10         |          | 0700261937 | กท 56/56/2544                           | นาย นิยม ชวลิชิต                                            | 2560       | 1      | ค่าธรรมเนียม <mark>รา</mark> ยปี |                 | ยังไม่ส่ง            | ช่าระแล้ว            | *         | 9    |
| 11         |          | 0700261676 | กท 62/62/2544                           | ห้างหุ้นส่วนจำกัด รามอินทรา<br>เอ อาร์ เอ็น                 | 2560       | 1      | ด่าธรรมเนียมรายปี                |                 | ยังไม่ส่ง            | ช่าระแล้ว            | *         | ۹    |
| 12         |          | 0700261572 | กท 72/72/2544                           | บริษัท นิวโรจน์รุ่งเรือง จำกัด                              | 2560       | 1      | ด่าธรรมเนียมรายปี                |                 | ยัง ไม่ส่ง           | ช่าระแด้ว            | *         | ٩    |
| 13         |          | 0700261784 | กท 73/73/2544                           | บริษัท สิขริ ปิโตรเลียม จำกัด                               | 2560       | 1      | ด่าธรรมเนียมรายปี                |                 | ยังไม่ส่ง            | ช่าระแล้ว            | *         | ۹    |
| 14         |          | 0700251879 | กท <mark>1</mark> 30/130/2544           | บริษัท สินปิ่นเกล้า จำกัด                                   | 2560       | 1      | ค่าธรรมเนียมรายปี                |                 | ยังไม่ส่ง            | ช่าระแล้ว            | *         | ۹    |
| 15         |          | 0700261385 | กท 134/134/2544                         | ห้างหุ้นส่วนจำกัด บิ.อาร์.<br>เชอร์วิส                      | 2560       | 1      | ด่าธรรมเนียมรายปี                |                 | ยังไม่ส่ง            | ช่าระแล้ว            | Ŵ         | ۹    |

# การค้นหาผู้ประกอบที่ชำระค่าธรรมเนียม (รายบุคคล/ปีปัจจุบัน)

<u>ตัวอย่าง</u> ต้องการตรวจสอบผู้ค้าน้ำมันตามมาตรา 11 ทะเบียน กท 1/1/2544 มีการชำระค่าธรรมเนียมรายปี 2560 หรือไม่ ให้กรอกข้อมูลดังภาพ และกดปุ่มค้นหา

| ระบบฐานข้อมูลธุรกิจพลังงาน<br>กรมธุรกิจพลังงาน<br>กระทรวงพลังงาน |                                |                            |                                         |                  |  |
|------------------------------------------------------------------|--------------------------------|----------------------------|-----------------------------------------|------------------|--|
| ่ 1 ระบบข้อมูลมาตรฐานกลาง 2 ระบบผู้ประกอบการ 3 ระบบสถานเ         | ไระกอบการ 4 ระบบสถานประกอบการป | ำมัน 8 การขออนุญาต/รับจดทะ | ฉบียน/รับแจ้ง                           |                  |  |
| 8 การขออนุญาต/รับจดทะเบียน/รับแจ้ง<br>8.9 แบบข้าระคำธรรมเนียม >> |                                |                            |                                         |                  |  |
| กลุ่มค่าธรรมเนียม                                                | ถ่าธรรมแขมรายปี 	▼             | No. ตั้งแต่                | ถึง                                     |                  |  |
| ผู้ด้าน้ำมัน/ผู้ขนส่งน้ำมัน                                      | มาตรา 11 🔹                     | ชื่อผู้ประกอบการ           | 1.012                                   |                  |  |
| จังหวัด                                                          | •<br>ทั้งหมด ▼                 | อำเภอ/เขต                  | ทั้งหมด                                 |                  |  |
| ใบทะเบียนเลขที่                                                  | nn 1 / 1 / 2544                |                            |                                         |                  |  |
| ประจำปี (พ.ศ.)                                                   | 2560                           | รอบที                      | ทั้งหมด                                 |                  |  |
| สถานะยกเลิก                                                      | ไม่ยกเลิก 🔫                    |                            |                                         |                  |  |
| สถานะส่งไปรษณีย์                                                 | ทั้งหมด 🔻                      | เหตุผลการตึกลับไปรษณีย์    | ทั้งหมด                                 | a <del>n</del> a |  |
| สถานะชาระเงิน                                                    | ชำระแล้ว 🔻                     | เลขที่ไบเสร็จ              |                                         |                  |  |
| วันที่สร้างแบบ ตั้งแต                                            | าว/สต/ปปปป (พ.ศ.)              | an/an/abbb (w. a.)         |                                         |                  |  |
| จำนวนข้อมูลต่อหน้า                                               | 100 -                          |                            |                                         |                  |  |
|                                                                  |                                |                            | And And And And And And And And And And | - Second         |  |

#### หลังกดปุ่มค้นหา จะปรากฎข้อมูลการชำระเงินของทะเบียนดังกล่าว ดังภาพ

| รายการที่ดันพบ 1 รายการ<br>ช้าดับ No. ใบอนุญาต/โบทระบัยน/โบ ผู้ดำน้ำมัน/ผู้ขนส่งน้ำมัน ประจำปี รอบที่ กลุ่มดำรรรมเนียม สถานะยก สถานะส่ง สถานะ แก้ไข แสดง<br>1 0700261893 กท 1/1/2544 บริษัท พรรมอินทรา จำกัด 2560 1 ตำรรรมเนียมราชปี ยังไม่ส่ง ชำระเล้ว 🐳 🔎 | 8 การขออนุญาต/รับจดทะเบียน/รับแจ้ง<br>8.9 แบบข่าระค่ารรรมเนียม >> | กลุ่มค่าธรรมเนียม คำย<br>ได้าน้ำมัน/ผู้ขนส่งน้ำมัน มาต<br>จังหวัด ที่งง<br>ใบทะเบือนเลขที่ ตท<br>ประจำปี (พ.ศ.) 256<br>สถานะสงไปรษณีย์ ทั้งง<br>สถานะสงไปรษณีย์ ทั้งง<br>สถานะสงในระเงิน อ้าร<br>วันที่สร้างแบบ ตั้งแต่ | รรมแม้ยมรายปี<br>ราว 11<br>1 / 1 / 2544<br>00<br>กมด<br>รมด<br>ะแล้ว<br> | <ul> <li></li> <li></li> <li><!--</th--><th>No. ตั้งแ<br/>ชื่อผู้ประกอบกา<br/>จำเกอ/เบ<br/>รอบ<br/>เหตุผลการติกลับไปรษณี<br/>เลขทิไบเสรี<br/></th><th>ต่ ก็<br/>เร<br/>ที่ที่หมด<br/>ที่ ทั้งหมด<br/>เย่ ทั้งหมด</th><th></th><th>v<br/>v</th><th></th><th></th></li></ul> | No. ตั้งแ<br>ชื่อผู้ประกอบกา<br>จำเกอ/เบ<br>รอบ<br>เหตุผลการติกลับไปรษณี<br>เลขทิไบเสรี<br> | ต่ ก็<br>เร<br>ที่ที่หมด<br>ที่ ทั้งหมด<br>เย่ ทั้งหมด |                                         | v<br>v |            |          |
|----------------------------------------------------------------------------------------------------|-------------------------------------------------------------------|----------------------------------------------------------------------------------------------------|--------------------------------------------------------------------------|----------------------------------------------------------------------------------------------------|---------------------------------------------------------------------------------------------|--------------------------------------------------------|-----------------------------------------|--------|------------|----------|
|                                                                                                    | รายการที่ดันพบ 1 รายการ<br><mark>ตำดับ No.</mark><br>1 0700261893 | อานานขอมุดออหนา 100<br>ใบอนุญาต/โบพะเบียน/โบ<br>รับแจ้ง เลขที่<br>กท 1/1/2544                                                                                                    | ผู้ด้าน้ำมัน/ผู้ขนส่งน้ำมัน<br>บริษัท พรรามอินทรา จำกัด                  | <b>ประจำปี</b><br>2560                                                                                                    | รอบที่ กลุ่มจ<br>1 ค่าธรรม                                                                  | ร่ารรรมเนียม<br>เสียนรายปี                             | ยก<br>สถานะส่ง<br>ไปรษณีย์<br>ยังไม่ส่ง |        | แก้ไข<br>ช | แสดง<br> |

# การเรียกรายงานการชำระค่าธรรมเนียม (บาร์โค้ด)

1. เลือกหัวข้อ 8.10.1 รายงานรายละเอียดการแจ้งค่าธรรมเนียม ดังภาพ

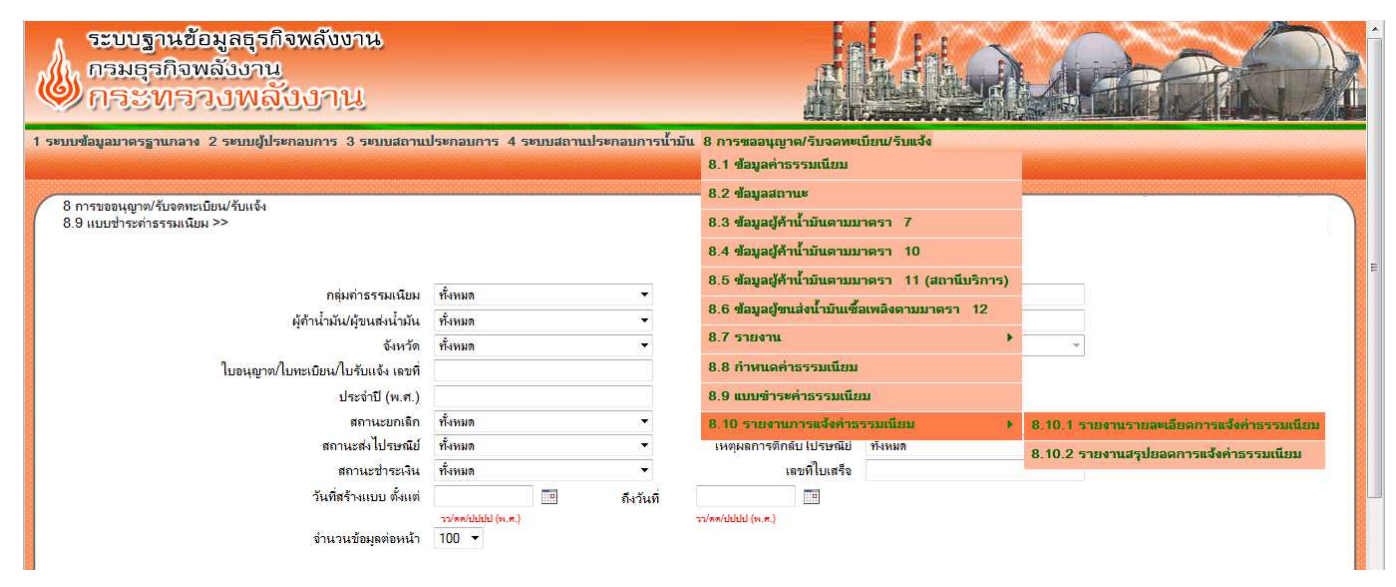

2. กรอกข้อมูลที่ต้องการเรียกรายงาน และกดปุ่มพิมพ์

| การขออนุญาฒ/รับจดหยะเบียน/รับแจ้ง<br>ายงานการแจ้งค่าธรรมเนียม >> 8.10.1 รายงานรายละเอียดการแจ้งค่าธรรมเนียม |                   |   |           |                   |  |
|----------------------------------------------------------------------------------------------------|-------------------|---|-----------|-------------------|--|
| กลุ่มก่าธรรมเนียม* :                                                                                        | ก่าธรรมแโยมรายปี  | • |           |                   |  |
| ประจำปี (พ.ศ.) * :                                                                                          | 2560              |   |           |                   |  |
| รอบที่:                                                                                                    | ทั้งหมด           | • |           |                   |  |
| ผู้ถ้าน้ำมัน/ผู้ขนส่งน้ำมัน * :                                                                             | มาตรา 11          | • |           |                   |  |
| จังหวัด :                                                                                                   | กรุงเทพมหานคร     | • |           |                   |  |
| สถานะสง ไปรษณีย์ :                                                                                          | ทงหมด             | _ |           |                   |  |
| สถานะชาวะเงน :                                                                                              | ชาระแลง           | - |           |                   |  |
| สถานะยอเอ็อ                                                                                                 | ไม่มกเลิก         |   |           |                   |  |
| วันที่สร้างแบบตั้งแต่วันที่                                                                                 |                   |   | ถึงวันที่ | 1                 |  |
|                                                                                                    | วว/พศ/ปปปป (พ.ศ.) |   |           | วว/ตด/ปปปป (พ.ศ.) |  |
| วันที่ชำระตั้งแต่วันที่ :                                                                                   |                   |   | ถึงวันที่ |                   |  |
|                                                                                                    | าว/ลล/ปปปป (พ.ส.) |   |           | าว/ลล/ปปปป (พ.ส.) |  |
|                                                                                                    |                   |   | 6         |                   |  |
|                                                                                                    |                   |   |           | 💻 🛛 🕵 🗎           |  |

ตัวอย่างการกรอกข้อมูลเพื่อเรียกรายงานเป็นไฟล์ excel

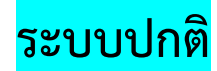

## การตรวจสอบการชำระค่าธรรมเนียมด้วยระบบปกติ <u>มาตรา 10</u>

1. เลือกหัวข้อ 8.4 ข้อมูลผู้ค้าน้ำมันเชื้อเพลิงตามมาตรา 10

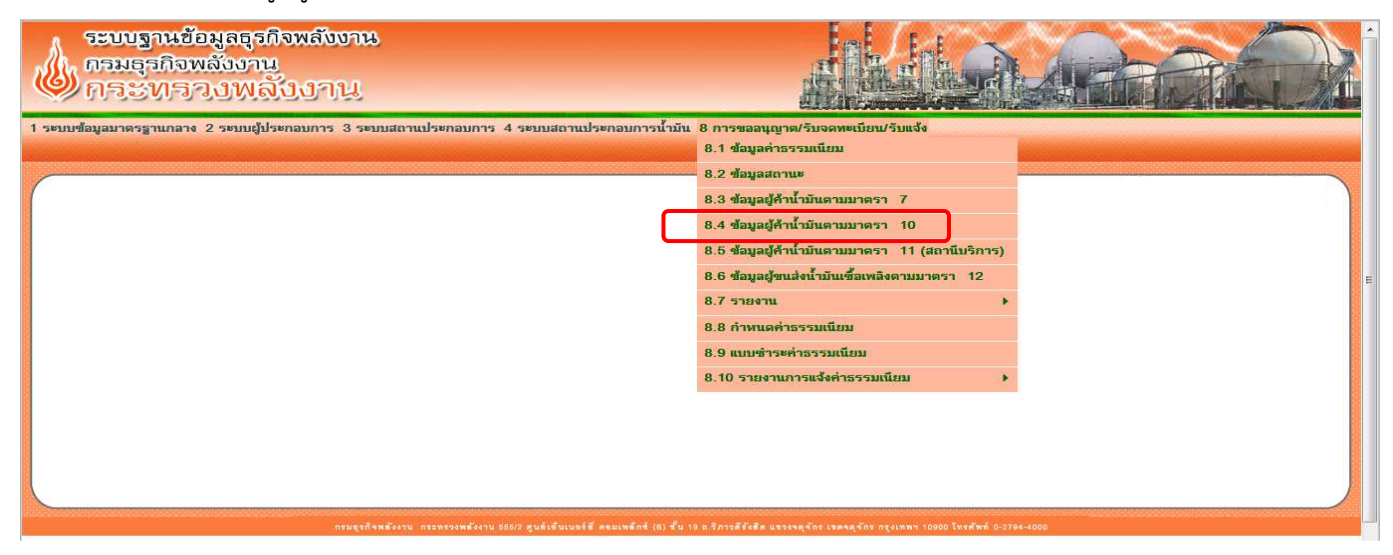

2. กรอกรหัสผู้ค้าน้ำมันเชื้อเพลิงมาตรา 10 และกดปุ่ม ค้นหา ดังภาพ

| ารขออนุญาต/รับจดทะเบียน/รับแจ้ง<br>ข้อมูลผู้ด้าน้ำมันตามมาตรา 10 >> |                         |                                        |                  |                                                              |  |
|---------------------------------------------------------------------|-------------------------|----------------------------------------|------------------|--------------------------------------------------------------|--|
|                                                                     | ชื่อผู้ขอจดทะเบียน      |                                        | นามสกุล/ดำลงท้าย |                                                              |  |
|                                                                     | ทะเบียนแ ขที่           | am 1 / 1 / 2544                        | l                |                                                              |  |
|                                                                     |                         | <ul> <li>ชื่อที่ตั้ง / คลัง</li> </ul> | $\mathbf{i}$     |                                                              |  |
|                                                                     | รับวันที่ ตั้งแต่วันที่ | ชื่อที่ตั้ง / สถานีบริการ              | ถึงวันที่        | and and and the last of a set                                |  |
|                                                                     | รหัสผู้ประกอบการ        | in the second second                   |                  |                                                              |  |
|                                                                     | สถานภาพ                 | ทั้งหมด 👻                              |                  |                                                              |  |
| ;                                                                   | จำนวนข้อมูลต่อหน้า      | 50 -                                   |                  | $\mathbf{i}$                                                 |  |
|                                                                     |                         |                                        |                  |                                                              |  |
|                                                                     |                         |                                        |                  | <ul> <li>เพิ่ม</li> <li>ศัพหา</li> <li>สายหลังของ</li> </ul> |  |

#### 3. คลิกปุ่มค่าธรรมเนียม ดังภาพ

| 8 การ:<br>8.4 ชั | ขออนุญาต/รับจดหะเบ็บ<br>มุมณู้ด้ำน้ำมันตามมาต | าม/รับแร้ง<br>รา 10 >> | ชื่อผู้ของดหะเบียน<br>หะเบียนเดขที่<br>รับวันที่ ตั้งแต่วันที่<br>รหัสผู้ประกอบการ<br>สถานกาพ<br>จำนวนข้อมูลต่อหน้า | <ul> <li>กท 1 / 1 / 2544</li> <li>ที่ตั้งสำนักงานแห่งใหญ่</li> <li>ชื่อที่ตั้ง/ สถานีบริการ</li> <li>ชื่อที่ตั้ง/ สถานีบริการ</li> <li>รางตดไปปปป (n.e.)</li> <li>ทั้งหมด</li> <li>รับ ▼</li> </ul> | นามสกุล/กำลงท้าย<br>ดิงกันที<br>▼                                                                                                   | (             | - San Angel San Angel San Ang |      |              |                                       |
|------------------|-----------------------------------------------|------------------------|----------------------------------------------------------------------------------------------------|----------------------------------------------------------------------------------------------------|----------------------------------------------------------------------------------------------------|---------------|----------------------------------------------------------------------------------------------------|------|--------------|---------------------------------------|
| รายการที         | ด้นพบ 1 รายการ                                |                        |                                                                                                    |                                                                                                    |                                                                                                    |               |                                                                                                    |      |              |                                       |
| ล่ำดับ           | รหัสผู้ประกอบการ                              | รับวันที่              | ทะเบียนเลขที่                                                                                                    | ชื่อผู้ขอจดทะเบียน                                                                                                    | ที่ตั้งสำนักงานแห่งใหญ่                                                                                                    | สถานภาพ       | แก้ไข                                                                                                    | แสดง | ด่าธรรมเนียม | แจ้งเปลี่ยน<br>แปลง<br>(นพ. 107) เลิก |
| 1                | กท00028-1                                     | 15/05/2544             | กท 1/1/2544                                                                                                    | บริษัท น้ำมันปีโตรเลียมไทย จำกัด                                                                                                    | 1 ชอย/อาคาร อาคารทีพีแอนค์ที่ ชั้น 9-10 ชอยวิภาวดีรังสีต<br>19 (อุ่นอนุสรณ์) ก.วิภาวดีรังสีต ต.ลาดยาว อ.จตุจักร จ.<br>กรุงเทพมหานกร | ตำเนินการอยู่ | *                                                                                                    | ø    | (            | 🤝 🗙                                   |
| 4                | เพิ่มข้อมูล นพ.102                            | 2                      |                                                                                                    |                                                                                                    |                                                                                                    |               |                                                                                                    |      | $\smile$     |                                       |

 จะปรากฏหน้าจอการชำระค่าธรรมเนียม รายใหม่/รายปี /แก้ไขเปลี่ยนแปลง ของผู้ค้าน้ำมันเชื้อเพลิงตามมาตรา 10 ดังภาพ

| 8.    | การขออนุญาต/รับ<br>4 ข้อมูลผู้ด้าน้ำมัน | จดทะเบียน/รับแจ้<br>ตามมาตรา 10 > | ia<br>•>       |               |                   |                           |          |                                              |                                 | 1 121   |
|-------|-----------------------------------------|-----------------------------------|----------------|---------------|-------------------|---------------------------|----------|----------------------------------------------|---------------------------------|---------|
| ท     | ะเบียนเลขที่ ดท                         | 1/1/2544                          |                |               |                   |                           |          |                                              |                                 |         |
| อผู้ข | อจดทะเบียน  บรัษ                        | ท นามันปีโตรเลียม                 | ไทย จำกัด      |               |                   |                           |          |                                              |                                 |         |
| ายล   | ะเอียดการช่าระเ                         | ก่าธรรมเนียม                      |                |               |                   |                           |          |                                              | 🌲 เพิ่มข้อมูลชำระด่าะ           | ธรรมเนื |
|       | ด่าธรรมเนียม<br>ประจำปี                 | วันที่ชำระ                        | ใบเสร็จเล่มที่ | ใบเสร็จเลขที่ | ชาระผ่าน          | หมายเหตุการจ่ายเงินไม่ครบ | หมายเหตุ | รายการ                                       | จำนวนเงิน                       | แก้ไ    |
|       | 2545                                    | 11/07/2545                        | -1             | 787057        | ไม่มีข้อมูล       |                           |          | ดำดำขอ<br>ดำไบทะเบียน<br>ดำประกอบกิจการรายปี | 100.00<br>1,000.00<br>30.000.00 | 4       |
|       | 2546                                    | 21/02/2546                        | -1             | 162873        | ไม่มีข้อมูล       |                           |          | ต่าประกอบกิจการรายปี                         | 30,000.00                       | -       |
|       | 2547                                    | 05/02/2547                        | -1             | 5716          | ไม่มีข้อมูล       |                           |          | ต่าประกอบกิจการรายปี                         | 30,000.00                       | -       |
|       | 2548                                    | 08/02/2548                        | -1             | 17            | ไม่มีข้อมูล       |                           |          | ด่าประกอบกิจการรายปี                         | 30,000.00                       | -       |
|       | 2549                                    | 24/01/2549                        | -1             | 45            | สบส.              |                           |          | ด่าประกอบกิจการรายปี                         | 30,000.00                       | -       |
|       | 2550                                    | 25/01/2550                        | -21            | 28            | สบส.              |                           |          | ด่าประกอบกิจการรายปี                         | 30,000.00                       | -       |
|       | 2551                                    | 15/02/2551                        | 480            | 55            | กรุงไทย           |                           |          | ด่าประกอบกิจการรายปี                         | 30,000.00                       | -       |
|       | 2552                                    | 24/02/2552                        | 742            | 1             | สบส.              |                           |          | ต่าประกอบกิจการรายปี                         | 30,000.00                       | -       |
| 1     | 2553                                    | 26/01/2553                        | 987            | 67            | สบส.              |                           |          | ด่าประกอบกิจการรายปี                         | 30,000.00                       | -       |
|       | 2554                                    | 11/01/2554                        | 1198           | 95            | ธนาคาร<br>พาณิชน์ |                           |          | ด่าประกอบกิจการรายปี                         | 30,000.00                       |         |

์ทั้งนี้ หากไม่พบการชำระค่าธรรมเนียมในหน้าจอดังกล่าว ให้ไปตรวจสอบในระบบบาร์โค้ด หัวข้อ 8.9 หรือเรียกรายงาน หัวข้อ 8.10.1

### การตรวจสอบการชำระค่าธรรมเนียมด้วยระบบปกติ <u>มาตรา 11</u>

1. เลือกหัวข้อ 8.5 ข้อมูลผู้ค้าน้ำมันเชื้อเพลิงตามมาตรา 11 (สถานีบริการ)

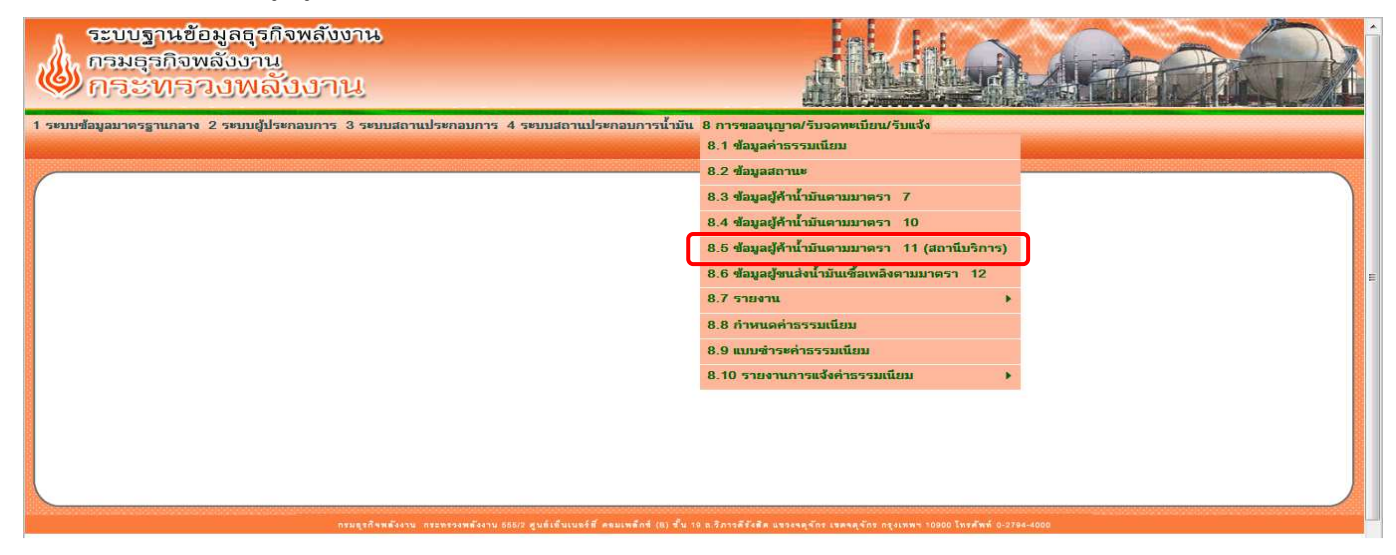

2. กรอกรหัสผู้ค้าน้ำมันเชื้อเพลิงตามมาตรา 11 และกดปุ่ม ค้นหา ดังภาพ

| าารขออนุญาฑ/รับจดทะเบียน/รับแจ้ง<br>5 ข้อมูลผู้ด้าน้ำมันตามมาตรา 11 (สถานีบริการ) >> |                                 |                   |                  |                             |     |              |
|--------------------------------------------------------------------------------------|---------------------------------|-------------------|------------------|-----------------------------|-----|--------------|
| ชื่อผู้ขอจดทะเบียน                                                                   |                                 |                   | นามสกุล/ดำลงท้าย |                             |     |              |
| ทะเบียนเลขที่                                                                        | am 1 / 1 / 2544                 |                   |                  |                             |     |              |
| ชื่อสถานีบริการ                                                                      |                                 |                   | นามสกุล/คำลงท้าย |                             |     |              |
| ที่ตั้งสถานีบริการเลขที่                                                             | หมู่ที่                         |                   | ตรอก/ชอย/อาคาร   |                             | ถนน |              |
| ตำบล/แขวง                                                                            |                                 |                   | อำเภอ/เขต        | <ul><li>* จังหวัด</li></ul> |     | ( <b>*</b> ] |
| จดทะเบียนตั้งแต่วันที่                                                               | กิ่งวันที่<br>วว/สส/ปปปป (พ.ส.) | าว/กก/ปปปป (พ.ศ.) | $\searrow$       |                             |     |              |
| รหัสผู้ประกอบการ                                                                     |                                 |                   |                  |                             |     |              |
| รหัสสถานประกอบการ                                                                    |                                 |                   |                  |                             |     |              |
| สถานภาพ                                                                              | ทั้งหมด 🔻                       |                   |                  |                             |     |              |
| จำนวนข้อมูลต่อหน้า                                                                   | 50 👻                            |                   |                  |                             |     |              |
|                                                                                      |                                 |                   |                  |                             |     |              |

#### 3. คลิกปุ่มค่าธรรมเนียม ดังภาพ

| 88    | การของนุญาฒ/รับอ<br>5 ข้อมูลผู้ค้าน้ำมันต | ดทะเบียน/รับแจ้ง<br>ามมาตรา 11 (สถา | มีบริการ) >><br>ชื่อผู้ขอจดหะเ<br>หะเบียน<br>ชื่อสถานีบริการ<br>ดำบะ/เ<br>จดหะเบียนดั้งแต่<br>รหัสสถานประกอเ<br>สหาสสถานประกอ<br>สถาน<br>จำนวนข้อมูลต่อ | บียน<br>ลบที่ nm 1<br>มาร<br>อบที่<br>วา/ตต/ปปป<br>วา/ตต/ปปป<br>ภาพ<br>ทั้งหมด<br>หน้า 50 ▼ | / 1 / 2544<br>หมู่ที่<br>(m. ถึงวันที่<br>(w.e.) วาย่ะ | 11<br>11<br>11<br>11<br>11<br>11<br>11<br>11<br>11<br>11<br>11<br>11<br>11 | มมสกุม/กำลงท้าย<br>มมสกุม/กำลงท้าย<br>รอก/ชอย/อาคาร<br>อำนภอ/บท ♥ \$งหวัด<br>อำนภอ/บท ♥ \$งหวัด | пиц               | T                        |                                      |                         |
|-------|-------------------------------------------|-------------------------------------|----------------------------------------------------------------------------------------------------|---------------------------------------------------------------------------------------------|--------------------------------------------------------|----------------------------------------------------------------------------|-------------------------------------------------------------------------------------------------|-------------------|--------------------------|--------------------------------------|-------------------------|
| รายเ  | าารที่ด้นพบ 1ราย                          | การ                                 |                                                                                                    |                                                                                             |                                                        |                                                                            |                                                                                                 |                   |                          |                                      |                         |
| ลำดับ | รพัสผู้ประกอบ<br>การ                      | รหัสสถาน<br>ประกอบการ               | รับวันที่                                                                                                    | ทะเบียนเลขที่                                                                               | ชื่อผู้ขอจดทะเบียน                                     | ชื่อสถานีบริการ                                                            | ที่ตั้งสถานีบริการ                                                                              | สถานภาพ แก้       | า้ไข แสดง <sub>ธ</sub> . | ต่า แจ้งเปลี่ม<br>รรมเนียม<br>(นพ.10 | ยน<br>แจ้ง<br>1)7) เลิก |
| 1     | กท00482-2                                 | สกท00274-1                          | 29/01/2544                                                                                                    | กท 1/1/2544                                                                                 | บริษัท พรรามอินทรา จำกัด                               | บริษัท พรรามอิน<br>ทรา จำกัด                                               | 111 ถ.รามอินทรา ต.อนุสาวริย์ อ.บางเขน จ.กรุงเทพ<br>มหานคร                                       | ตำเนิน<br>การอยู่ | ¥                        | الا 🖉                                | ×                       |

 จะปรากฏหน้าจอการชำระค่าธรรมเนียม รายใหม่/ รายปี /แก้ไขเปลี่ยนแปลง ของผู้ค้าน้ำมันเชื้อเพลิงตามมาตรา 11 ดังภาพ

| 8.5<br>ทะ<br>อผู้ขอ | าารขออนุญาต/รับจ<br>5 ข้อมูลผู้ด้าน้ำมันเ<br>ะเบียนเลขที่ กท 1<br>เจดทะเบียน มริษั | ดทะเบียน/รับแจ้<br>กามมาตรา 11 (ต<br>1/1/2544<br>ท พรรามอินทรา จำ | ∾<br>สถานีบริการ) >><br><br>เกัด | _            |             |                           |          |                                                       |                                |           |
|---------------------|------------------------------------------------------------------------------------|-------------------------------------------------------------------|----------------------------------|--------------|-------------|---------------------------|----------|-------------------------------------------------------|--------------------------------|-----------|
| รายละ               | ะเอียดการชำระจ                                                                     | ารรรมเนียม                                                        |                                  |              |             |                           |          |                                                       | 🌲 เพิ่มข้อมูลชำระดำ            | เธรรมเนีย |
|                     | ด่าธรรมเนียม<br>ประจำปี                                                            | วันที่ข่าระ                                                       | <b>ใบเสร็จเ</b> ล่มที่ ใ         | บเสร็จเฉขที่ | ช่าระผ่าน   | หมายเหตุการจ่ายเงินไม่ครบ | หมายเหตุ | รายการ                                                | จำนวนเงิน                      | แก้ไข     |
| ٥                   | 2545                                                                               | 28/08/2545                                                        | 12222                            | 842770       | ไม่มีข้อมูล |                           |          | 1. ค่าคำขอ<br>2. ค่าใบทะเบียน<br>3. ค่าธรรมเนียมรายปี | 100.00<br>1,000.00<br>2,500.00 |           |
|                     | 2546                                                                               | 14/01/2546                                                        | 12223                            | 674999       | ไม่มีข้อมูล |                           |          | 1. ด่าธรรมเนียมรายปี                                  | 2,500.00                       | 0 🥪       |
|                     | 2547                                                                               | 29/01/2547                                                        | 12224                            | 13291        | ไม่มีข้อมูล |                           |          | 1. ค่าธรรมเนียมรายปี                                  | 2,500.00                       | 0 🧹       |
|                     | 2548                                                                               | 03/02/2548                                                        | 12225                            | 6            | ไม่มีข้อมูด |                           |          | 1. ถ่าธรรมเนียมรายปี                                  | 2,500.00                       | ) 🧹       |
|                     | 2549                                                                               | 13/01/2549                                                        | 12226                            | 25           | ไม่มีข้อมูล |                           |          | 1. ถ่าธรรมเนียมรายปี                                  | 2,500.00                       | ) 🥉       |
|                     | 2550                                                                               | 15/01/2550                                                        | 12227                            | 95           | ไม่มีข้อมูล |                           |          | 1. ด่าธรรมเนียมรายปี                                  | 2,500.00                       | ) 🧳       |
|                     | 2551                                                                               | 28/01/2551                                                        | 568                              | 70           | ไปรษณีย์ไทย |                           |          | 1. ถ่าธรรมเนียมรายปี                                  | 2,500.00                       | 0 🥳       |
|                     | 2552                                                                               | 05/02/2552                                                        | 859                              | 84           | กรุงไทย     |                           |          | 1. ถ่าธรรมเนียมรายปี                                  | 2,500.00                       | ) 🧹       |
|                     | 2553                                                                               | 21/01/2553                                                        | 1031                             | 093          | กรุงไทย     |                           |          | 1. ค่าธรรมเนียมรายปี                                  | 2,500.00                       | ) 🧳       |
|                     | 2554                                                                               | 07/01/2554                                                        | 001                              | 05444        | ไปรษณีย์ไทย |                           |          | 1. ค่าธรรมเนียมรายปี                                  | 2,500.00                       | ) 💰       |

ทั้งนี้ หากไม่พบการชำระค่าธรรมเนียมในหน้าจอดังกล่าว ให้ไปตรวจสอบในระบบบาร์โค้ด หัวข้อ 8.9 หรือเรียกรายงาน หัวข้อ 8.10.1

# การตรวจสอบการชำระค่าธรรมเนียมด้วยระบบปกติ <u>มาตรา 12</u>

1. เลือกหัวข้อ 8.6 ข้อมูลผู้ขนส่งน้ำมันเชื้อเพลิงตามมาตรา 12

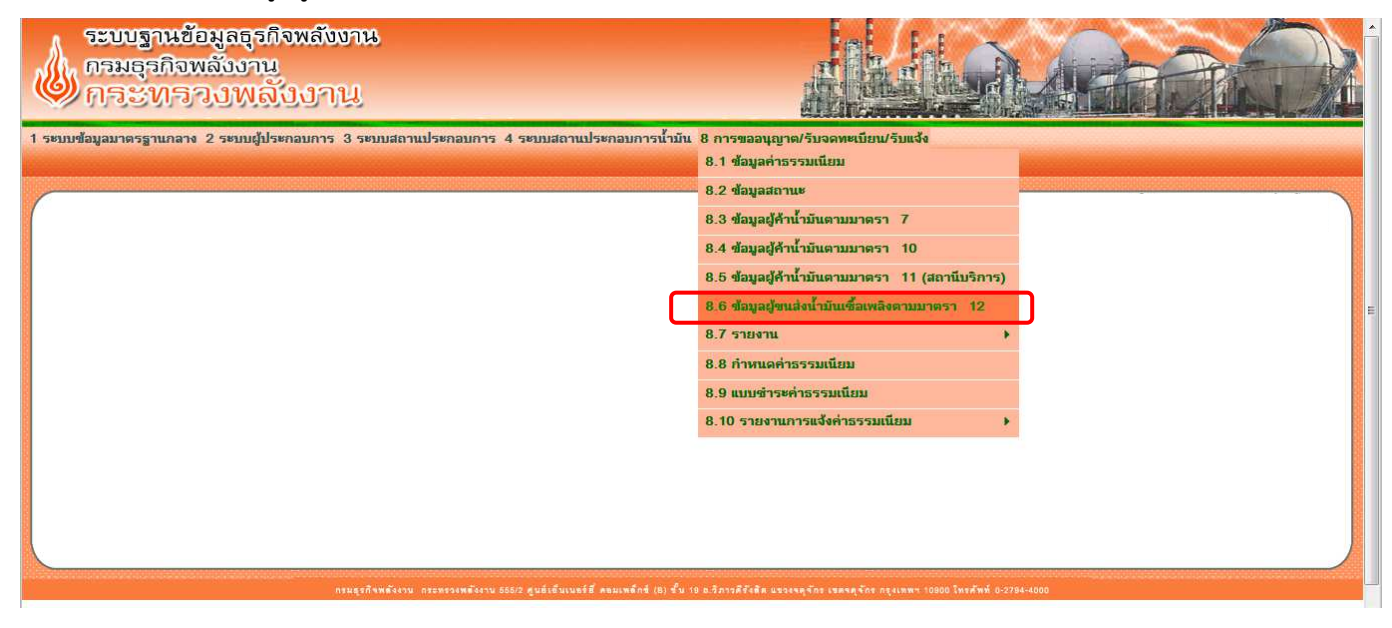

2. กรอกรหัสผู้ขนส่งน้ำมันเชื้อเพลิงตามมาตรา 12 และกดปุ่ม ค้นหา ดังภาพ

| 1 ระบบข้อมูลมาตรฐานกลาง 2 ระบบผู้ประกอบการ 3 ระบบสถา<br>8 การขออนุญาต/รับจุดทะเบียน/รับแจ้ง<br>8.6 ข้อมุดผู้ขนส่งน้ำมันเชื่อเพลิงตามมาตรา 12 >> | แประกอบการ 4 ระบบสถานประกอบการน้ำม                       | มัน 8 การขออนุญาต/รับจด             | ทะเบียน/รับแจ้ง                         |                |  |
|----------------------------------------------------------------------------------------------------|----------------------------------------------------------|-------------------------------------|-----------------------------------------|----------------|--|
| ชื่อผู้แจ้ง                                                                                                    |                                                          | นามสกล/ดำลงท้าย                     |                                         |                |  |
| <u>ใบรับแจ้งเลขที่</u>                                                                                                    | กท 5 / 5 / 2544                                          |                                     |                                         |                |  |
| ที่ตั้งสถานประกอบการ เฉขที                                                                                                    | หมู่ที่                                                  | ตรอก/ช่อย/อาคา <mark>ร</mark>       |                                         | ถนน            |  |
| ต่ำบล/แขวง                                                                                                    |                                                          | ອຳເກອ/ເขต                           |                                         | จังหวัด        |  |
| ประเภทยานพาหนะ                                                                                                    | ทั้งหมด 🔻                                                | อักษณะยานพาหนะ/ชื่อเรือ             |                                         |                |  |
| เลขทะเบียนมานหาหนะ<br>จดทะเบียนดั้งแต่วันที่<br>รหัสมุ้ประกอบการ                                                                                | 23/mm/dddd (w.m.)                                        | าหวด(ยานพาหนะ)<br>ถึงวันที่         | ทงหมด<br>เส<br>วะ(คล/ปปปป (พ.ศ.)        |                |  |
| สถานภาพ                                                                                                    | ทั้งหมด 🗸                                                |                                     |                                         |                |  |
| จำนวนข้อมูลต่อหน้า                                                                                                    | 50 •                                                     |                                     | С Г Г Г Г Г Г Г Г Г Г Г Г Г Г Г Г Г Г Г | (<br>спицията) |  |
| กระธุรภิจพตั้งงาน                                                                                                    | กระทรวงพรังงาน 555/2 ศูนธ์เอ็บเนลร์ฮี คลมเพล็กซ์ (B) ซึ่ | น 18 ธ.วิภาวดีรังสัด แขวงจดุจักร เข | ตรศุรักร กรุงเทพฯ 10800 โทรศัพท์ 0-279  | 4-4000         |  |

#### 3. คลิกปุ่มค่าธรรมเนียม ดังภาพ

|                                       | ที่ตั้งสถานปร<br>ประ<br>เฉขทะเ<br>จดทะ<br>รห<br>จำน | ชื่อผู้แจ้ง [<br>ใบรับแจ้งแลขที่ ก<br>ต่าบอ/เขวง<br>ระภายานพาหนะ ที่<br>บิยนยานพาหนะ ที่<br>บิยนยานพาหนะ ที่<br>มิยนยานพาหนะ<br>เปียนตั้งแต่วันที่ ว<br>สถานภาพ ที่<br>สถานภาพ ที่<br>วามข้อมูลต่อหน้า 5 | а 5 / 5 / 2544<br>иція́<br>чица ▼<br>ленічіці () | นามสกุต/ทำลงท้าย<br>ตรอก/ชอย/อาคาร<br>อำเภอ/เขต<br>ลักษณะยานหาหนะ/ชื่อเรือ<br>จังหวัด(ยานพาหนะ/<br>ถึงวันที่ | ทั้งหมล<br>⊐า/กร/ปปปป (v.n.)<br>€<br> | • å           | กนน<br>เว้งหวัด |      |              |                                  |              |
|---------------------------------------|-----------------------------------------------------|----------------------------------------------------------------------------------------------------|--------------------------------------------------|----------------------------------------------------------------------------------------------------|---------------------------------------|---------------|-----------------|------|--------------|----------------------------------|--------------|
| รายการที่ด้นพบ 1 <mark>ร</mark> ายการ |                                                     |                                                                                                    |                                                  |                                                                                                    |                                       |               |                 |      |              |                                  |              |
| ลำดับ 📃 รหัสผู้ประกอบการ              | รับวันที่                                           | ใบรับแจ้งเลขที่                                                                                                    | ชื่อผุ้แจ้ง                                      | ที่ตั้งสถานประกอบเ                                                                                           | การ                                   | สถานภาพ       | แก้ไข           | แสดง | ด่าธรรมเนียม | แจ้งเปลี่ยน<br>แปลง<br>(นพ. 109) | เจ้ง<br>เลิก |
| 1 🔲 กท01815-2                         | 09/05/2544                                          | กท 5/5/2544                                                                                                    | บริษัท ศิริวงษ์ออยล์ จำกัด                       | 25/85 หมู่ที่ 10 ก.นวมินทร์ ต.คลองกุ่<br>มหานคร                                                              | ม อ.บึงกุ่ม จ.กรุงเทพ                 | ดำเนินการอยู่ | <b>~</b>        | ۹    | ( 🤕 )        | 7                                | ×            |

 จะปรากฏหน้าจอการชำระค่าธรรมเนียม รายใหม่/รายปี /แก้ไขเปลี่ยนแปลง ของผู้ขนส่งน้ำมันเชื้อเพลิงตามมาตรา 12 ดังภาพ

| 8 n<br>8.6 | ร้อมูลมาตรฐานร<br>ารขออนุญาต/รับจ<br>ข้อมูลผู้ขนส่งน้ำม่ | เลาง 2 ระบบผู้<br>ดทะเบียน/รับแจ้ง<br>เ้นเชื้อเพลิงตามมา | ประกอบการ<br>เตรา 12 >> | 3 ระบบสถาน        | ประกอบกา        | าร 4 ระบบ | สถานประเ        | กอบการน้ำมัน      | 8 การขออนุญาต/รับจด           | ทะเบียน/รับแจ้ง |                         |                    |          |
|------------|----------------------------------------------------------|----------------------------------------------------------|-------------------------|-------------------|-----------------|-----------|-----------------|-------------------|-------------------------------|-----------------|-------------------------|--------------------|----------|
| ใบรับแจ่   | อังเลขที่ กท 5/5                                         | /2544                                                    |                         |                   |                 |           |                 |                   |                               |                 |                         |                    |          |
| ชื่อผู้แจ้ | ง บริษัท ร์                                              | ใร้วงษ์ออยล์ จำกัด                                       |                         |                   |                 |           |                 |                   |                               |                 |                         |                    |          |
| รายละ      | เอียดการช่ำระด่                                          | กรรรมเนียม                                               |                         |                   |                 |           |                 |                   |                               |                 | \$                      | เพิ่มข้อมูลชำระด่า | ธรรมเนีย |
|            | ด่าธรรมเนียม<br>ประจำปี                                  | วันที่ช่าระ                                              | ไบเสร็จเล่ม<br>ที่      | ไบเสร็จเลข<br>ที่ | รถยนต์<br>(ดัน) | เรือ(ลำ)  | รถไฟ<br>(โบกี่) | ช่าระผ่าน         | หมายเหตุการจ่ายเงิน<br>ไม่ครบ | หมายเหตุ        | รายการ                  | จำนวนเงิน          | แก้ไข    |
|            | 2549                                                     | 02/02/2549                                               | 474<br>(105918)         | 29<br>(105918)    | 2               | 0         |                 | ไม่มีข้อมูล       |                               |                 | 1. ด่าประกอบกิจการรายปี | 2,000.00           |          |
|            | 2550                                                     | 02/02/2550                                               | 258<br>(105919)         | 11<br>(105919)    | 2               | 0         |                 | ไม่มีข้อมูล       |                               |                 | 1. ค่าประกอบกิจการรายปี | 2,000.00           |          |
|            | 2551                                                     | 01/02/2551                                               | 507                     | 67                | 2               |           |                 | ไปรษณีย์ไทย       |                               |                 | 1. ค่าประกอบกิจการรายปี | 2,000.00           |          |
|            | 2552                                                     | 15/01/2552                                               | 675                     | 99                | 2               |           |                 | สบส.              |                               |                 | 1. ด่าประกอบกิจการรายปี | 2,000.00           |          |
|            | 2553                                                     | 02/02/2553                                               | 1038                    | 24                | 2               |           |                 | ธนาดาร<br>พาณิชย์ |                               |                 | 1. ค่าประกอบกิจการรายปี | 2,000.00           |          |
|            | 2554                                                     | 05/01/2554                                               | 001                     | 04470             | 2               |           |                 | ไปรษณีย์ไทย       |                               |                 | 1. ด่าประกอบกิจการรายปี | 2,000.00           | - 🐳 -    |

ทั้งนี้ หากไม่พบการชำระค่าธรรมเนียมในหน้าจอดังกล่าว ให้ไปตรวจสอบในระบบบาร์โค้ด หัวข้อ 8.9 หรือเรียกรายงาน หัวข้อ 8.10.1

# การเรียกรายงานการชำระค่าธรรมเนียมด้วยระบบปกติ <u>มาตรา 10</u>

1. เลือกหัวข้อ 8.7.2.2 รายงานการชำระค่าธรรมเนียม

| ระบบฐานข้อมูลธุรกิจพลังงาน<br>กรมธุรกิจพลังงาน<br>กระทรวงพลังงาน           |                           | ¥ -     |                                                            |                                               |
|----------------------------------------------------------------------------|---------------------------|---------|------------------------------------------------------------|-----------------------------------------------|
| า ระบบขอมูลมาตรฐานกลาง 2 ระบบผูบระกอบการ 3 ระบบลถานบ                       | ระกอบการ 4 ระบบอลานบระกอ  | บการนาม | น 8 การขออนุญาต/รบจดทะเบยน/รบแจง<br>8.1 ข้อมูลค่าธรรมเนียม |                                               |
|                                                                            |                           |         | 8.2 ข้อมูลสถานะ                                            |                                               |
| 8 การขออนุญาต/รับจดทะเบียน/รับแจ้ง<br>8.4 ข้อมูลผู้ด้าน้ำมันตามมาตรา 10 >> |                           |         | 8.3 ข้อมูลผู้ค้าน้ำมันตามมาตรา 7                           |                                               |
| 10. 10                                                                     |                           |         | 8.4 ข้อมูลผู้ค้าน้ำมันตามมาตรา 10                          |                                               |
|                                                                            |                           |         | 8.5 ข้อมูลผู้ค้าน้ำมันตามมาตรา 11 (สถานีบริการ)            |                                               |
| ชอ <b>ผูขอจดทะเบยน</b><br>ทะเบียนเองซี                                     |                           |         | 8.6 ข้อมูลผู้ขนส่งน้ำมันเชื้อเพลิงตามมาตรา 12              |                                               |
| TELEVINE T                                                                 | 🔲 ที่ตั้งสำนักงานแห่งใหญ่ |         | 8.7 รายงาน 🔸                                               | 8.7.1 ಫ್                                      |
|                                                                            | 🔲 ชื่อที่ตั้ง / คลัง      | 8.7.2.1 | รายงานการบันทึก                                            | 8.7.2 ผู้ด้าน้ำมันตามมาตรา 10 🔹 🕨             |
| รับวันยี่ สั้นแล่วันยี่                                                    | ชื่อที่ตั้ง / สถานีบริการ | 8.7.2.2 | รายงานการชำระค่าธรรมเนียม                                  | 8.7.3 ผู้ด้าน้ำมันตามมาตรา 11 (สถานีบริการ) 🕨 |
| 2D MAN MARIA MAN                                                           | าว/สล/ปปปป (พ.ส.)         | 8.7.2.3 | l รายงานรายชื่อผู้ค้าน้ำมันที่จดทะเบียนในเดือนพ.ศ          | 8.7.4 ผู้ขนส่งน้ำมันตามมาตรา 12 🔹 🕨           |
| รหัสผู้ประกอบการ                                                           | z                         | 8.7.2.4 | รายงานรายชื่อผู้ค้าน้ำมินที่แจ้งเลิกในเดือนพ.ศ             |                                               |
| สถานภาพ                                                                    | ทั้งหมด                   | •       |                                                            |                                               |
| งานวนขอมูลดอหนา                                                            | - uc                      |         |                                                            | (<br>inuuine                                  |

#### 2. เลือก กลุ่มค่าธรรมเนียม (ยกตัวอย่าง ค่าธรรมเนียมรายปี)

| 8 การขออนุญาต/มีบรดหะเบ็บม/รับแด้ง<br>ผู้ด้ำน้ำมันตามมาตรา 10 >> 8.7.2.2 รายงานการชำระทำธรรมเนื<br>กลุ่มค่าธรรมแน็น<br>ประจำปี (พ.ศ.)<br>ช่องข<br>วันที่ป่าระ ซึ่งแต่วัน | ยม<br>ม (ก้ารรรมเป็นแรวมปี)<br>ที่รังหมด<br>กำรรรมเมือนรายใหม่<br>กำรรรมเป็นเรายย<br>มก็ไขเมือนแปลง<br>ที่ () () () () () () () () () () () () () | ถึงวันที่ 💷 ระโตงไปปป<br>ถึงวันที่ 💷 ระโตงไปปป | (m.m.)<br>(m.m.) |  |
|----------------------------------------------------------------------------------------------------|----------------------------------------------------------------------------------------------------|------------------------------------------------|------------------|--|
| เลือกรายงาน<br>๏ิรายงานต่าธรรมเนียมรายปี<br>⊙ิรายงานการไม่เข่าระต่าธรรมเนียมรายปี                                                                                        |                                                                                                    | <b>П</b><br>В НИЙ                              |                  |  |

3. กรอก ประจำ ปี (พ.ศ.) (ยกตัวอย่าง 2560) และกดปุ่มพิมพ์ <u>จะได้รายงานเป็นไฟล์ excel</u>

| 8 การขออนุญาต/รับจดทะเบียน/รับแจ้ง<br>ผู้ด้าน้ำมันตามมาตรา 10 >> 8.7.2.2 รายงานการชำระค่าธรรมเนียม |                                                   |                                                                  |  |
|----------------------------------------------------------------------------------------------------|---------------------------------------------------|------------------------------------------------------------------|--|
| กลัมด่วธรรมเนียม<br>ประจำปี (พ.ศ.) *                                                               | <u>ต่าธรรมหมือมรายปี</u><br>2560 (ปี พ.ศ. 4 หลัก) |                                                                  |  |
| ช่องทาง<br>วันที่ช่าระ ตั้งแต่วันที่<br>วันที่บันทึก ตั้งแต่วันที่                                 | ทั้งหมด<br>                                       | ถึงวันที่ 🔤 ระดดนับบันป (พ.ศ.)<br>ถึงวันที่ 💷 ระดดนับบันป (พ.ศ.) |  |
| เ <b>ลือกรายงาน</b><br>๏ รายงานกำธรรมเนียมรายปี<br>⊙ รายงานการไม่ชำระกำธรรมเนียมรายปี              |                                                   | Riving                                                           |  |

## การเรียกรายงานการชำระค่าธรรมเนียมด้วยระบบปกติ <u>มาตรา 11</u>

1. เลือกหัวข้อ 8.7.3.2 รายงานการชำระค่าธรรมเนียม

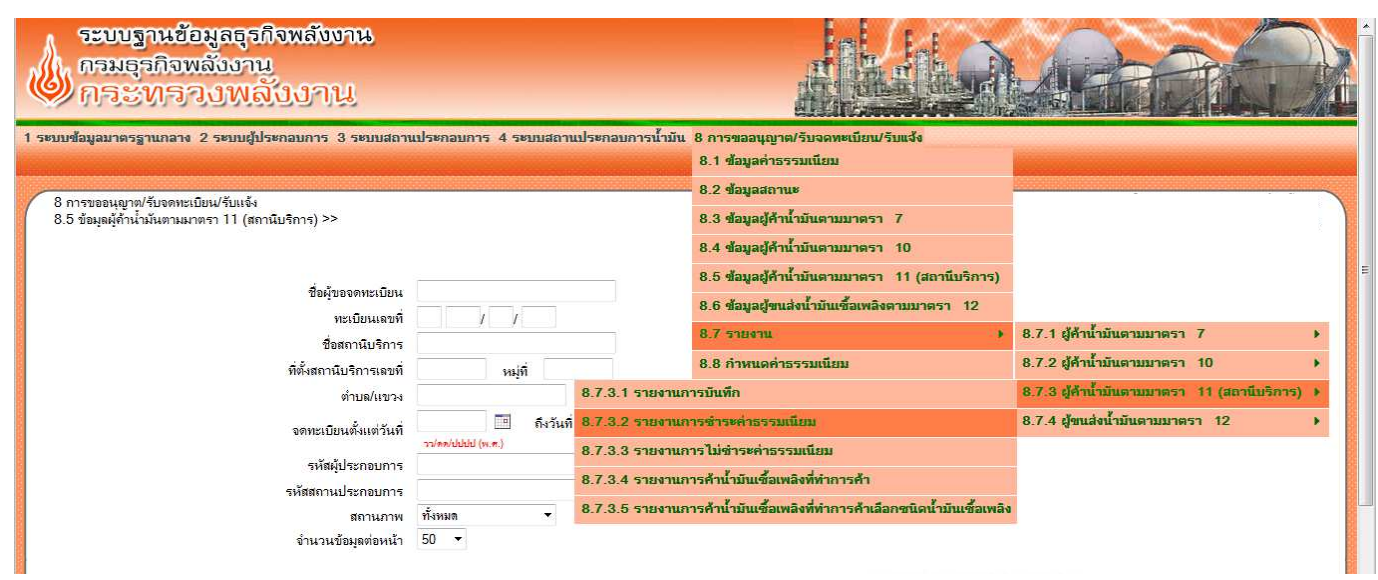

2. เลือก กลุ่มค่าธรรมเนียม (ยกตัวอย่าง ค่าธรรมเนียมรายปี)

| ้ จังหรัก<br>วันที่ประดั้งแต่วันที่<br>วันที่ประดั้งแต่วันที่<br>วันที่บันทึก ตั้งแต่วันที่<br>วันที่ปันนีก ตั้งแต่วันที่<br>วันที่ปันนีก ตั้งแต่วันที่<br>วันที่ปันนีก ตั้งแต่วันที่<br>วันต่องไปไปป (v.e.)<br>สถานภาพ |
|----------------------------------------------------------------------------------------------------|
|----------------------------------------------------------------------------------------------------|

#### 3. กรอก ประจำ ปี (พ.ศ.) /จังหวัด/สถานภาพ

(ยกตัวอย่าง ประจำปี 2560 / จังหวัดกรุงเทพมหานคร / สถานภาพ ดำเนินการอยู่) และกดปุ่มพิมพ์ <u>จะได้รายงานเป็นไฟล์</u> excel

| Jerson (m.e.) * 2560  |                                                                                          |                                                                                                    |                                                                                                    |                                                                                                    |                        |                                                 |
|-----------------------|------------------------------------------------------------------------------------------|----------------------------------------------------------------------------------------------------|----------------------------------------------------------------------------------------------------|----------------------------------------------------------------------------------------------------|------------------------|-------------------------------------------------|
| 1 100 ID (M.M.) 2000  | (ปี พ.ศ. 4 หลัก)                                                                         |                                                                                                    |                                                                                                    |                                                                                                    |                        |                                                 |
| จังหวัด กรุงเ         | ทพมหานคร                                                                                 | *                                                                                                    |                                                                                                    |                                                                                                    |                        |                                                 |
| ที่ชำระ ตั้งแต่วันที่ |                                                                                          |                                                                                                    | ถึงวันที่                                                                                                    |                                                                                                    |                        |                                                 |
| 199/10                | ululul (w.m.)                                                                            |                                                                                                    | 22/00                                                                                                    | ปปปป (พ.ศ.)                                                                                                    |                        |                                                 |
| บันทึก ตั้งแต่วันที   |                                                                                          |                                                                                                    | ถึงวันที                                                                                                    |                                                                                                    |                        |                                                 |
| สถานภาพ ดำเนิ         | แการอยู่ 👻                                                                               |                                                                                                    |                                                                                                    | DDDD (W.W.)                                                                                                    |                        |                                                 |
|                       |                                                                                          |                                                                                                    |                                                                                                    |                                                                                                    |                        |                                                 |
|                       | จังหวัด กรุงเห<br>ปีปาระ ตั้งแต่วันที่<br>วันทึก ตั้งแต่วันที่<br>รางคม<br>สถานภาพ ดำเมิ | รังหวัด ถรุงเททนหาแคร<br>ที่ปาระ ตั้งแต่วันที่<br>ว√ตด/ปปปป (พ.ศ.)<br>ปันทึก ตั้งแต่วันที่<br>าา/ตด/ปปปป (พ.ศ.)<br>สถานภาพ ท้ามนิเภาชอยู่ ▼ | <ul> <li>จังหรัด กรุงเทรมนหาและ</li> <li>รับระระดังแต่วันเพื่</li> <li>รางเคงไปปปี (พ.ศ.)</li> <li>มันทึก ตั้งแต่วันเดี</li> <li>รางเคงไปปป (พ.ศ.)</li> <li>สถานภาพ</li> <li>ตำแน็นกระชุยุ์</li> </ul> | <ul> <li>จังหวัด ถรุงเทรมมหานคร</li> <li>รัปราระ ตั้งแต่วันที่</li> <li>รัปราระ ตั้งแต่วันที่</li> <li>รัปราย ก็ประเทร ก็งวันที่</li> <li>รัปราย ก็ประเทร ก็งวันที่</li> <li>รัปราย ก็ประเทร ก็งวันที่</li> <li>รัปราย ก็ประเทร ก็งวันที่</li> <li>รัปราย ก็ประเทร ก็งวันที่</li> <li>รัปราย ก็ประเทร ก็บระเทร ก็งวันที่</li> </ul> | รังหวัด กรุงเทรหมหานคร | จังหรัด กรุงเทรมหานคร ▼<br>เข้าระ ตั้งแต่วันที่ |

# การเรียกรายงานการชำระค่าธรรมเนียมด้วยระบบปกติ <u>มาตรา 12</u>

1. เลือกหัวข้อ 8.7.4.2 รายงานการชำระค่าธรรมเนียม

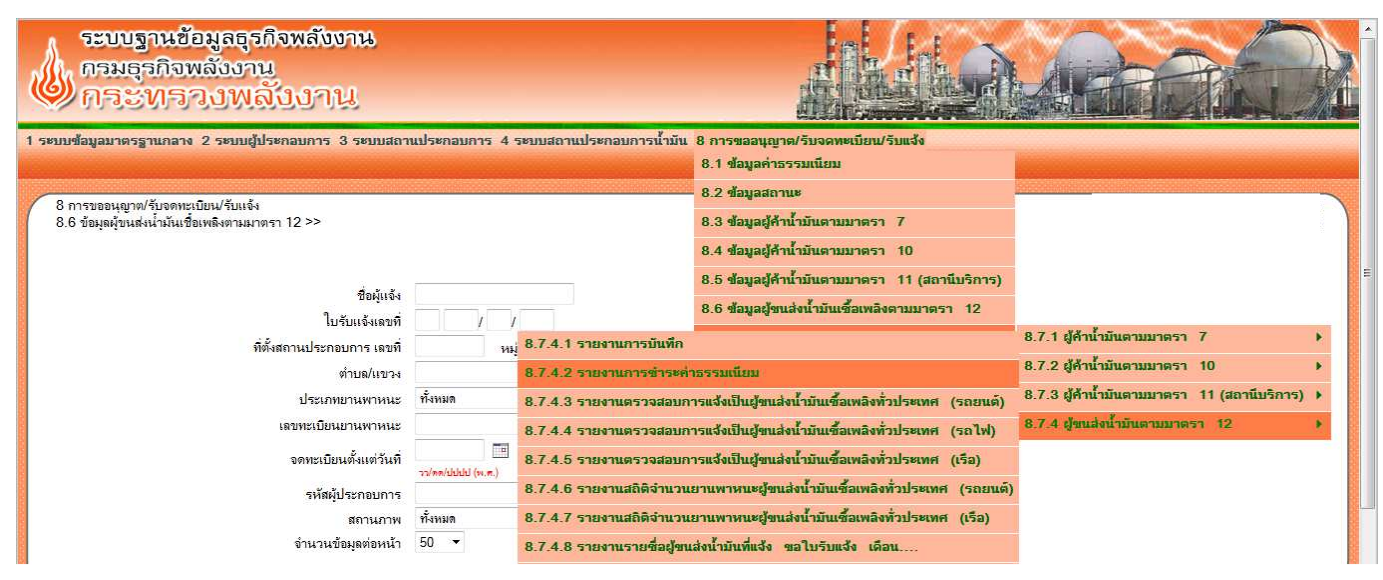

2. เลือก กลุ่มค่าธรรมเนียม (ยกตัวอย่าง ค่าธรรมเนียมรายปี)

| 8 การขออนุญาต/รับจดทะเบียน/รับแจ้ง<br>ผู้ขนส่งน้ำมันเชื้อเพลิงตามมาตรา 12 >> 8.7.4.2 รายงานการข่าระด่ | าธรรมเนียม                     |           |                   |  |
|----------------------------------------------------------------------------------------------------|--------------------------------|-----------|-------------------|--|
| กลุ่มด่าธรรมเนียม                                                                                     | ทั้งหมด 🗸                      |           |                   |  |
| ประจำปี (พ.ศ.) *                                                                                      | ทั้งหมด<br>ค่าธรรมเมิมมรายใหม่ |           |                   |  |
| จังหวัด                                                                                               | ค่าธรรมเนียมรายปี<br>          | •         |                   |  |
| ช่องทาง                                                                                               | แก เป็นปลอนแปลง                |           |                   |  |
| วันที่ชำระ ตั้งแต่วันที่                                                                              |                                | ถึงวันที่ |                   |  |
|                                                                                                    | าว/ดด/ปปปป (พ.ศ.)              |           | าว/ตด/ปปป (พ.ศ.)  |  |
| วันที่บันทึก ตั้งแต่วันที่                                                                            |                                | ถึงวันที่ |                   |  |
|                                                                                                    | าว/คค/ปปปป (พ.ศ.)              |           | วว/ตด/ปปปป (พ.ศ.) |  |
|                                                                                                    |                                |           |                   |  |

#### 3. กรอก ประจำ ปี (พ.ศ.) /จังหวัด

(ยกตัวอย่าง ประจำปี 2560 / จังหวัดกรุงเทพมหานคร) และกดปุ่มพิมพ์ <u>จะได้รายงานเป็นไฟล์ excel</u>

| ้ 8 การขออนุญาต/รับจาทเวบียน/รับแจ้ง<br>ผู้ขนส่งน้ำมันเชื้อเพลิงตามมาตรา 12 >> 8.7.4.2 รายงานการชำระดำ | รรรมเนียม             |
|----------------------------------------------------------------------------------------------------|-----------------------|
| กุฐมค่าธรรมเนียม                                                                                       | คำธงรมเมือมรายปี 	▼   |
| ประจำปี (พ.ศ.) *                                                                                       | 2560 (ปี พ.ศ. 4 หลัก) |
| จังหวัด                                                                                                | ถรุงเราหมหานคร ▼      |
| ช่องทาง                                                                                                | ทั้งหมด 👻             |
| วันที่ชำระ ตั้งแต่วันที่                                                                               | ถึงวันที่ 🔳           |
|                                                                                                    | າວ/ສອ/ປມປປ (ທ.ສ.)     |
| วันที่ปันทุ่ก ตั้งแต่วันท                                                                              | ถึงวันที่             |
|                                                                                                    | າງໃສສ(dablad (v. m.)  |
|                                                                                                    |                       |
|                                                                                                    |                       |